## Setting up Azure AD with a LymeTemplate Scaffolded App

- 1. Navigate to the Azure Portal: https://portal.azure.com
- 2. Go to the Microsoft Entra ID (formerly AzureAD) section of the Azure Portal

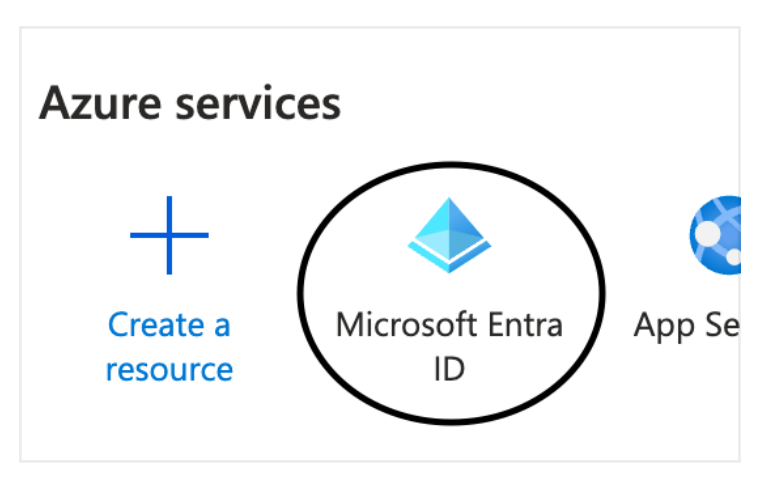

- 3. Go to the App Registrations option from the left menu:
- 4. Register your API: Click "New App Registration"

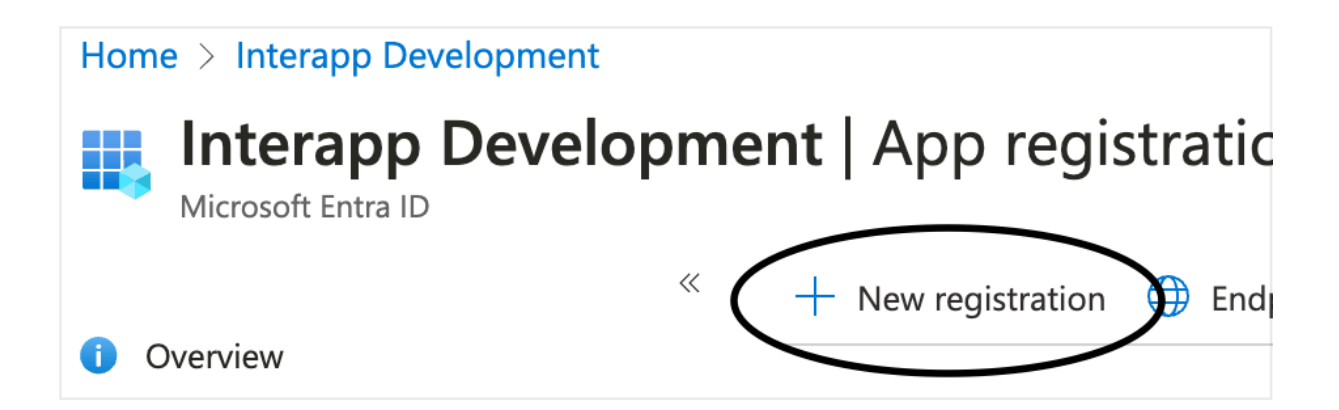

 Enter in the name of the new API Registration. In this example, the name being typed is BoosterApi\_Local. This is just a convention to help keep these app registrations separate among app instances and environments. If you are scaffolding an application, replace 'Booster' with your new app name and if you are configuring to another environment, such as Production, replace 'Local' with the environment name. (e.g. BoosterApi\_Production). All you need to do is enter the application name and press the Register button on the page.

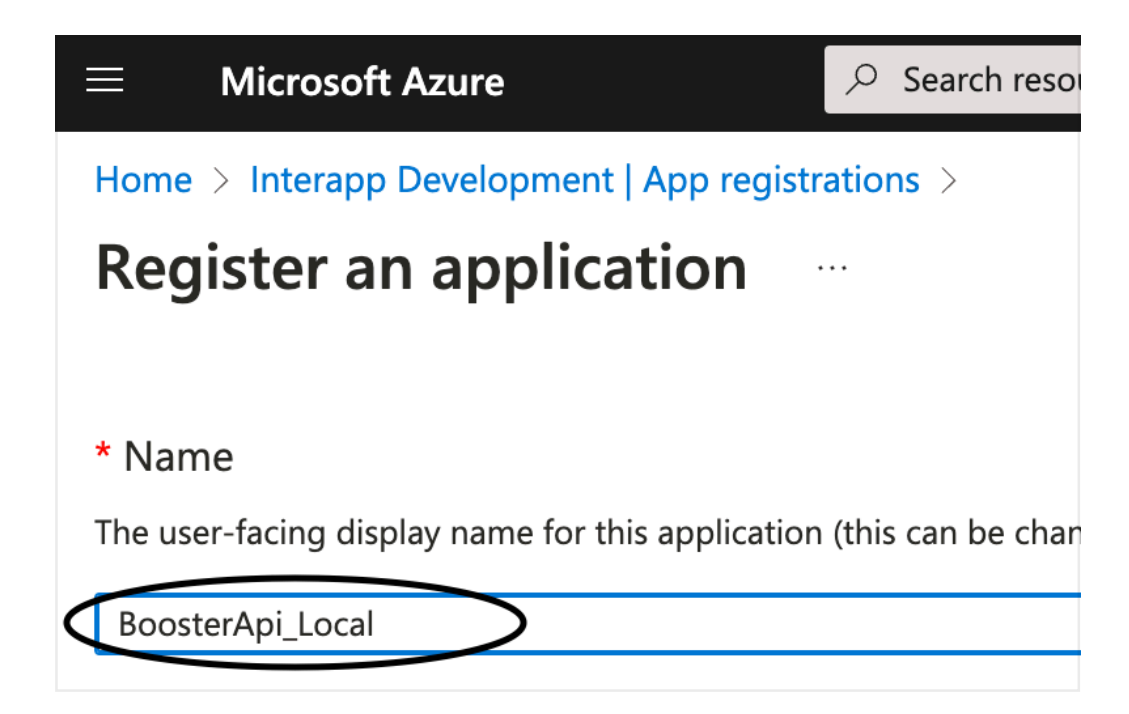

1. After pressing save, take note of the Client ID that gets generated as well as your Tenant ID. In your Note, label it as "API Client ID" and "Tenant ID". You'll be using these later in your code.

| 10 | ione / interaph neverophilent Lubh redistrations / |      |             |                 |                                                           |  |
|----|----------------------------------------------------|------|-------------|-----------------|-----------------------------------------------------------|--|
|    | BoosterApi_Loca                                    | al 🖈 | ·           |                 |                                                           |  |
| 2  | Search                                             | «    | 🔟 Delete    | Endpoints       | So Preview features                                       |  |
|    | Overview                                           |      | i Got a see | cond? We would  | l love your feedback on Microsoft identity platform (prev |  |
| Ø  | Quickstart                                         |      |             |                 |                                                           |  |
| 1  | Integration assistant                              |      | へ Essentia  | als             |                                                           |  |
| Иa | inage                                              |      | Display na  | me              | : <u>BoosterApi Local</u>                                 |  |
|    | Branding & properties                              |      | Application | n (client) ID 🤇 | : a41591b0-8ff2-463f-bf11-c88f804fbcdf                    |  |
|    |                                                    |      | Object ID   |                 | : b6f893ad-c612-4b8a-aa81-e3bb4b41f1b6                    |  |
| Ð  | Authentication                                     |      | Directory ( | tenant) ID 🤇    | : 8b1e8510-23a9-462c-8b03-28af9c4eea5b                    |  |
| t  | Certificates & secrets                             |      | Supported   | account types   | : My organization only                                    |  |
| H  | Token configuration                                |      |             |                 | ;                                                         |  |

1. Click the "Expose an API" option from the left menu:

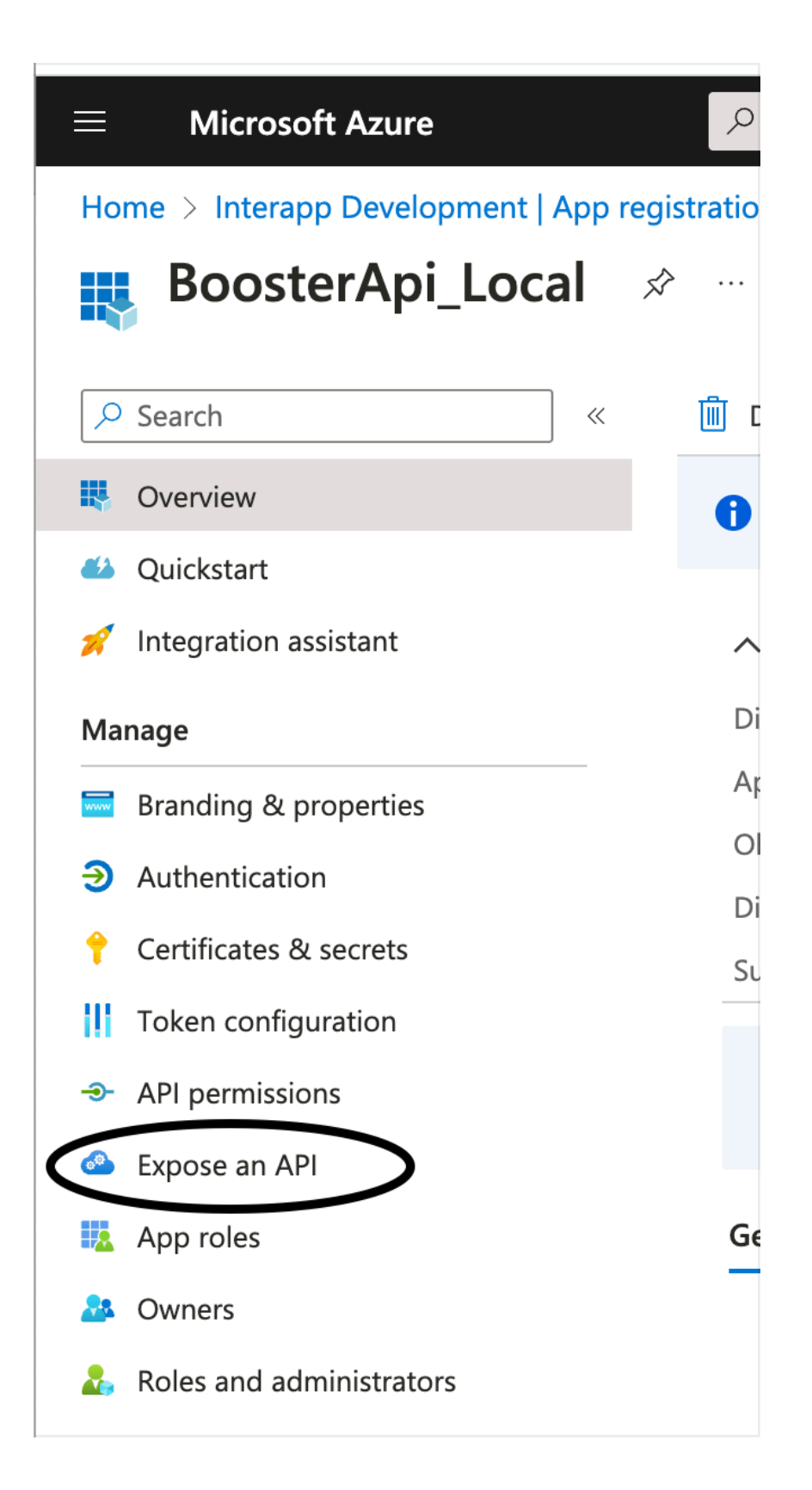

1. At the top of the current page, view, click the "Add". Button next the the Application ID URI label. This will create a URL for your API to enable access. By default, this matches your API client ID that you already noted earlier. Pressing the "Save" button after clicking the add button will

complete this step.

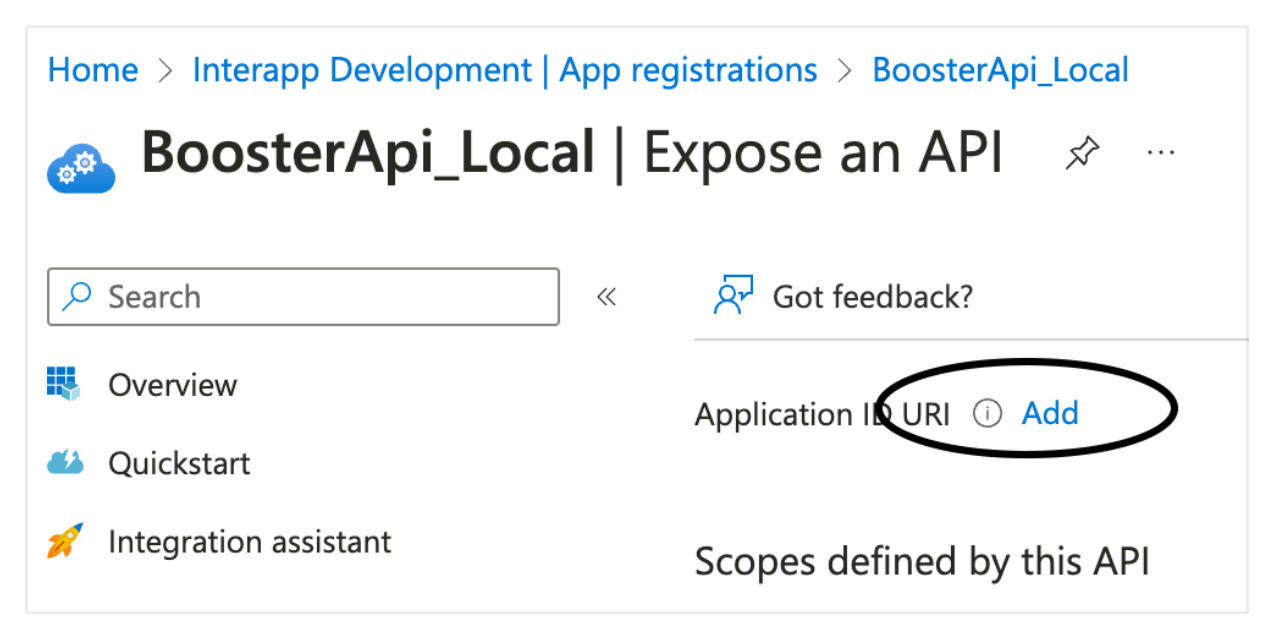

1. On the same screen, click the "Add Scope" button:

| Но              | Home > Interapp Development   App registrations > BoosterApi_Local |                                                                                                    |  |  |  |  |
|-----------------|--------------------------------------------------------------------|----------------------------------------------------------------------------------------------------|--|--|--|--|
| ø <sup>te</sup> | <sub></sub> BoosterApi_Local   Expose an API 🛛 🖈 …                 |                                                                                                    |  |  |  |  |
| 2               | 9 Search «                                                         | ☆ Got feedback?                                                                                                    |  |  |  |  |
|                 | Overview                                                           | Application ID LIDL api://a41501b0.9ff2_462f.bf11_c89f804fbcdf D Cdit                                                   |  |  |  |  |
| <b>æ</b> ð      | Quickstart                                                         |                                                                                                    |  |  |  |  |
| *               | Integration assistant                                              | Scopes defined by this API                                                                                              |  |  |  |  |
| Manage          |                                                                    | Define custom scopes to restrict access to data and functionality protected by the API. An app                          |  |  |  |  |
|                 | Branding & properties                                              | API can request that a user or admin consent to one or more of these.                                                   |  |  |  |  |
| Э               | Authentication                                                     | Adding a scope here creates only delegated permissions. If you are looking to create application type. Go to App roles. |  |  |  |  |
| 1               | Certificates & secrets                                             |                                                                                                    |  |  |  |  |
| 111             | Token configuration                                                | - Add a scope                                                                                                    |  |  |  |  |
| <del></del>     | API permissions                                                    | Scopes Add a scope Who can consent Adr                                                                                  |  |  |  |  |
|                 | Expose an API                                                      | No scopes have been defined                                                                                             |  |  |  |  |

1. Fill the form that appears similarly and click the "Add Scope" button:

| Add a scope                                                                         |
|-------------------------------------------------------------------------------------|
| Scope name * ①<br>1 UserAccess<br>api://a41591b0-8ff2-463f-bf11-c88f804fbcdf/UserAc |
| Who can consent?       ()         I Admins and users       Admins and y             |
| Admin consent display name * i UserAccess                                           |
| Admin consent description * ① UserAccess                                            |
| User consent display name (i)                                                       |
| User consent description ① UserAccess                                               |
| State i<br>Enabled Disabled                                                         |
|                                                                                     |
| Add scope Cancel                                                                    |

That's it. We should be done with the API. Next we will register and configure the client app.

 Return to the Main App Registrations area and click "New App Registration". This time, you will need to fill out the Name of the application using the same naming conventions that we used for the Api, but this time replace 'Api' with 'App'. In our running example it would be 'BoosterApp\_Local'. Additionally for the app registration, you'll need to specify the application as a "Single Page Application (SPA)" and type in a Redirect URI, which is a return URL that should be registered as a return destination after the user logs in. Locally, that value is:

## http://localhost:4200/

Remember the trailing slash in the URL. It's important. Click Register

| $\equiv$ Microsoft Azure                                                                                               | $\mathcal{P}$ Search resources, services, and docs (G+/)                                             |  |  |  |  |
|----------------------------------------------------------------------------------------------------|----------------------------------------------------------------------------------------------------|--|--|--|--|
| Home > Interapp Development   App registr                                                                              | Home > Interapp Development   App registrations >                                                    |  |  |  |  |
| <b>Register an application</b>                                                                                         |                                                                                                    |  |  |  |  |
|                                                                                                    |                                                                                                    |  |  |  |  |
| * Name                                                                                                    |                                                                                                    |  |  |  |  |
| The user-facing display name for this application                                                                      | ) (this can be changed later).                                                                       |  |  |  |  |
| BoosterApp_Local                                                                                                    |                                                                                                    |  |  |  |  |
|                                                                                                    |                                                                                                    |  |  |  |  |
| Supported account types                                                                                                |                                                                                                    |  |  |  |  |
| Who can use this application or access this API?                                                                       |                                                                                                    |  |  |  |  |
| Accounts in this organizational directory on                                                                           | ly (Interapp Development only - Single tenant)                                                       |  |  |  |  |
| Accounts in any organizational directory (Ar                                                                           | ny Microsoft Entra ID tenant - Multitenant)                                                          |  |  |  |  |
| <ul> <li>Accounts in any organizational directory (An Xbox)</li> </ul>                                                 | ny Microsoft Entra ID tenant - Multitenant) and personal Microsoft accou                             |  |  |  |  |
| O Personal Microsoft accounts only                                                                                     |                                                                                                    |  |  |  |  |
| Help me choose                                                                                                    |                                                                                                    |  |  |  |  |
|                                                                                                    |                                                                                                    |  |  |  |  |
| Redirect URI (optional)                                                                                                |                                                                                                    |  |  |  |  |
| We'll return the authentication response to this<br>changed later, but a value is required for most a                  | JRI after successfully authenticating the user. Providing this now is optic uthentication scenarios. |  |  |  |  |
| Single-page application (SPA) $\checkmark$ http://le                                                                   | ocalhost:4200/                                                                                       |  |  |  |  |
| Register an app you're working on here. Integrate gallery apps and other apps from outside your organization by adding |                                                                                                    |  |  |  |  |
| By proceeding, you agree to the Microsoft Platform Policies ┌↗                                                         |                                                                                                    |  |  |  |  |
| Register                                                                                                    |                                                                                                    |  |  |  |  |

1. Take note of the newly generated client ID. Keep this in your note and label it "App Client ID". We will use this later in our code.

| Ho         | Iome > Interapp Development   App registrations > |                    |                |                                                           |  |  |
|------------|---------------------------------------------------|--------------------|----------------|-----------------------------------------------------------|--|--|
|            | BoosterApp_Local 🖈                                | ·                  |                |                                                           |  |  |
| <u>م</u>   | Search «                                          | 🔟 Delete           | Endpoints      | Review features                                           |  |  |
| ų          | Overview                                          | <b>i</b> Got a see | cond? We would | love your feedback on Microsoft identity platform (previo |  |  |
| <b>#</b> 2 | Quickstart                                        |                    |                |                                                           |  |  |
| *          | Integration assistant                             | ∧ Essentia         | als            |                                                           |  |  |
| Manage     |                                                   | Display na         | me             | : <u>BoosterApp_Local</u>                                 |  |  |
|            | Branding & properties                             | Application        | n (client) ID  | : 3794d0a3-b608-4ce2-b3c7-ebc0e0d0fad6                    |  |  |
| 3          | Authentication                                    | Object ID          |                | : c9b2a87f-e3bb-4928-9055-170e0eae1394                    |  |  |
| 2          | Authentication                                    | Directory (        | tenant) ID     | : 8b1e8510-23a9-462c-8b03-28af9c4eea5b                    |  |  |
| ۲          | Certificates & secrets                            | Supported          | account types  | : <u>My organization only</u>                             |  |  |
| Ш          | Token configuration                               |                    |                |                                                           |  |  |

1. Click the 'API Permissions' menu option from the left menu:

| Home > Interapp Development   App registrations > |                                                                                 |  |  |  |
|---------------------------------------------------|---------------------------------------------------------------------------------|--|--|--|
| BoosterApp_Local                                  | x ···                                                                           |  |  |  |
| ✓ Search «                                        | 🔟 Delete 🌐 Endpoints 🐼 Preview f                                                |  |  |  |
| Noverview                                         | <b>i</b> Got a second? We would love your feedb                                 |  |  |  |
| 🗳 Quickstart                                      |                                                                                 |  |  |  |
| 💉 Integration assistant                           | ∧ Essentials                                                                    |  |  |  |
| Manage                                            | Display name : <u>BoosterApp I</u>                                              |  |  |  |
| Branding & properties                             | Application (client) ID : 3794d0a3-b6                                           |  |  |  |
| Authentication                                    | Object ID : c9b2a87f-e3b                                                        |  |  |  |
| Addientication                                    | Directory (tenant) ID : 8b1e8510-23                                             |  |  |  |
| 📍 Certificates & secrets                          | Supported account types : <u>My organizat</u>                                   |  |  |  |
| Token configuration                               |                                                                                 |  |  |  |
| ->- API permissions                               | Starting June 30th, 2020 we will no lo<br>updates but we will no longer provide |  |  |  |
| Expose an API                                     |                                                                                 |  |  |  |
| App roles                                         | Get Started Documentation                                                       |  |  |  |
| 🎥 Owners                                          |                                                                                 |  |  |  |
| Roles and administrators                          |                                                                                 |  |  |  |

1. Click the 'Add a Permission' button.

| Home > Interapp Development   App registrations > BoosterApp_Local |                                                                                                    |                                                              |                               |  |
|--------------------------------------------------------------------|----------------------------------------------------------------------------------------------------|--------------------------------------------------------------|-------------------------------|--|
|                                                                    |                                                                                                    |                                                              |                               |  |
| Search «                                                           | 💍 Refresh 🛛 🔗 Got fe                                                                               | edback?                                                      |                               |  |
| Noverview                                                          |                                                                                                    |                                                              |                               |  |
| <ul><li>Quickstart</li><li>Integration assistant</li></ul>         | i The "Admin consent rec<br>organizations where thi                                                | quired" column shows the<br>s app will be used. <u>Learn</u> | defaul<br><u>more</u>         |  |
| Manage                                                             | Configured permissions                                                                             |                                                              |                               |  |
| 🔜 Branding & properties                                            | Applications are authorized to call APIs when t<br>all the permissions the application needs. Lear |                                                              | they are gran<br>rn more abou |  |
| ➔ Authentication                                                   |                                                                                                    |                                                              |                               |  |
|                                                                    | + Add a permission                                                                                 | Grant admin consent f                                        | or Inte                       |  |
| Token configuration                                                | API / Permissions name                                                                             | Туре                                                         | Descr                         |  |
| -> API permissions                                                 | ✓ Microsoft Graph (1)                                                                              |                                                              |                               |  |
| Expose an API                                                      | User.Read                                                                                          | Delegated                                                    | Sign iı                       |  |
| App roles                                                          |                                                                                                    |                                                              |                               |  |

1. Next Click 'My APIs' that appears in the form that comes up:

| Request API permissions      |                                   |  |  |
|------------------------------|-----------------------------------|--|--|
| Select an API                |                                   |  |  |
| Microsoft APIs               | APIs my organization uses My APIs |  |  |
| Commonly used Microsoft APIs |                                   |  |  |
| Microsoft Graph              |                                   |  |  |

1. You should see your newly registered API in this list. If you do not see it,

you may need to configure the API app registration in the "Ownership" area to assign yourself ownership of the API (that's what it made me do the first time I tried this)

| F            | Request API permissions     |                          |                                      |                                      |  |
|--------------|-----------------------------|--------------------------|--------------------------------------|--------------------------------------|--|
| S            | elect an API                |                          |                                      |                                      |  |
|              | Microsoft APIs APIs m       | ny organization uses     | My APIs                              |                                      |  |
|              | Applications that expose pe | ermissions are shown bel | ow                                   |                                      |  |
|              | Name                        |                          |                                      | Application (client) ID              |  |
|              | MjcApi_UAT                  |                          |                                      | a7ce6b65-8199-4d49-a64b-a064af68e812 |  |
| AzureDemoApi |                             |                          | 2f534d45-4df0-4a8f-a32b-9d8cab06decc |                                      |  |
|              | BoosterApi_Local            | >                        |                                      | a41591b0-8ff2-463f-bf11-c88f804fbcdf |  |
|              | MjcApi_Local                |                          |                                      | 8318a3a4-dfc9-495e-895d-a0e65dd13e9b |  |
|              |                             |                          |                                      |                                      |  |

2. The following form will appear. Check off the "UserAccess" permission which points back the the API permission we setup on the lsat step of the API setup. Click the "Add Permissions" button to save this step.

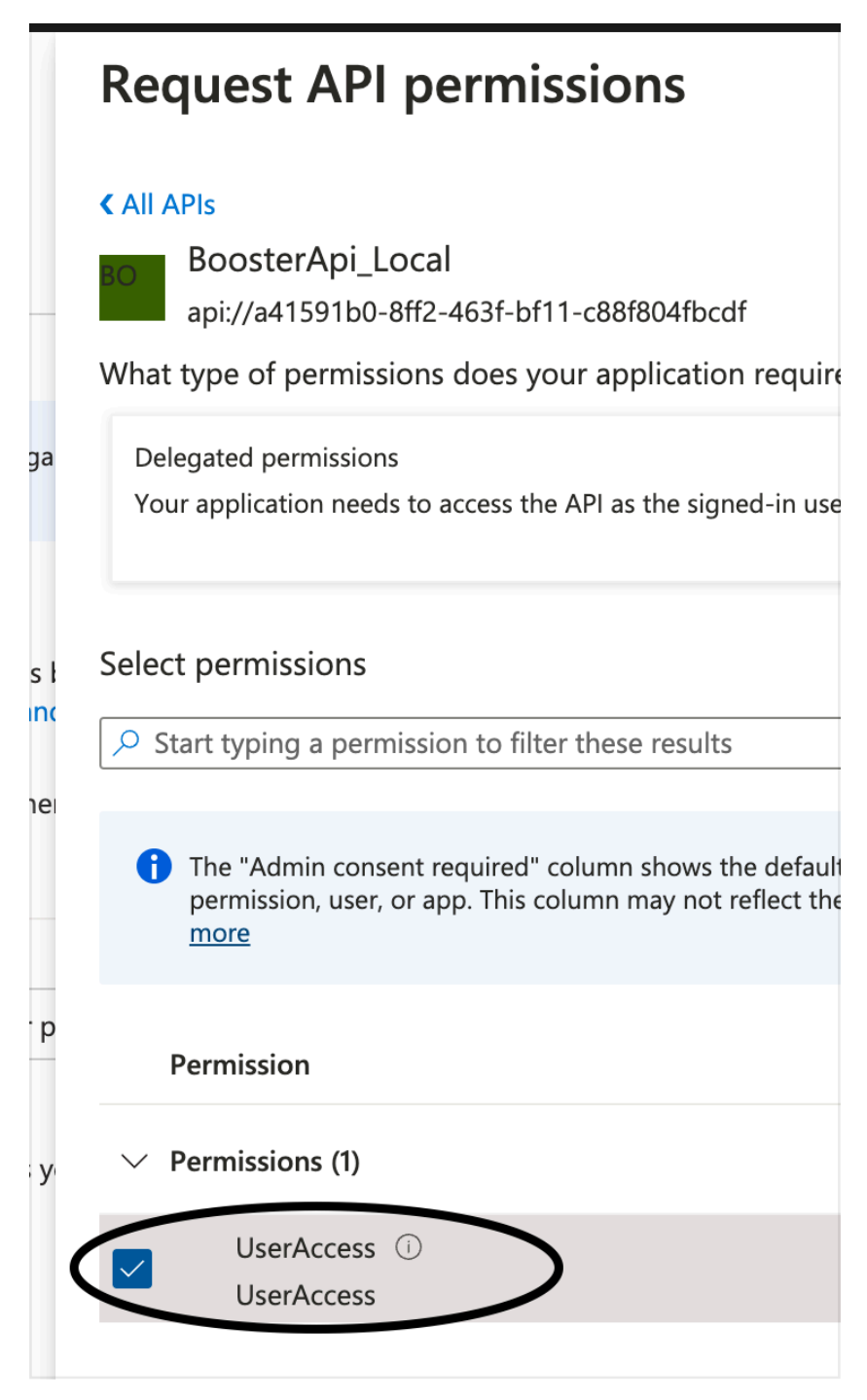

3. After saving the permission assignment, click the "Grant admin sent for [YourOrganizationName]" button and click 'Yes' to confirm the action.

## Configured permissions

Applications are authorized to call APIs when they are granted permissions by use all the permissions the application needs. Learn more about permissions and cons

| elopment |
|----------|
|          |
|          |
|          |